## Red Privada Virtual SSL (VPN-SSL) VPN-SSL: No se pudo establecer sesión. La política de acceso rechazó su conexión

El sistema VPN-SSL, en los sistemas Microsoft Windows, realiza una serie de comprobaciones de seguridad previas en el equipo del usuario, entre ellas que tenga activado el protector de pantalla con contraseña y un tiempo de activación no superior a 30 minutos. Si no se cumple alguno de estos requisitos, aparece el siguiente mensaje de error:

| No se pudo establecer su sesión                                                                                                    |
|----------------------------------------------------------------------------------------------------|
|                                                                                                    |
|                                                                                                    |
|                                                                                                    |
| Nimero de referencia de la seción: 1efrcR38                                                                                                    |
|                                                                                                    |
| La política de acceso rechazó su conexión. Esto puede deberse a un incumplimiento de los requisitos de la política de acceso (antivirus, activacion del protector de pantalla, etc) |
| Para más información, por favor, contacte con el administrador del sistema indicando el número de referencia de la sesión que aparece arriba.                                       |
| Para abrir una nueva sesión, <u>hana clic aquí</u>                                                                                                    |

La solución consiste en activar el protector de pantalla de Windows (**Botón Inicio > Panel de Control > Apariencia y personalización > Personalización > Cambiar protector de pantalla**), establecer un tiempo de activación entre 1 y 30 minutos y marcar la casilla de protección mediante contraseña ("Mostrar pantalla de inicio de sesión al reanudar").

Solución única ID: #1588 Autor: Administrador Última actualización: 2022-04-07 12:51